## 騒音を生じる航空機の通報操作手順

## スマホの機種により画面表示や手順が多少異なる場合があります。

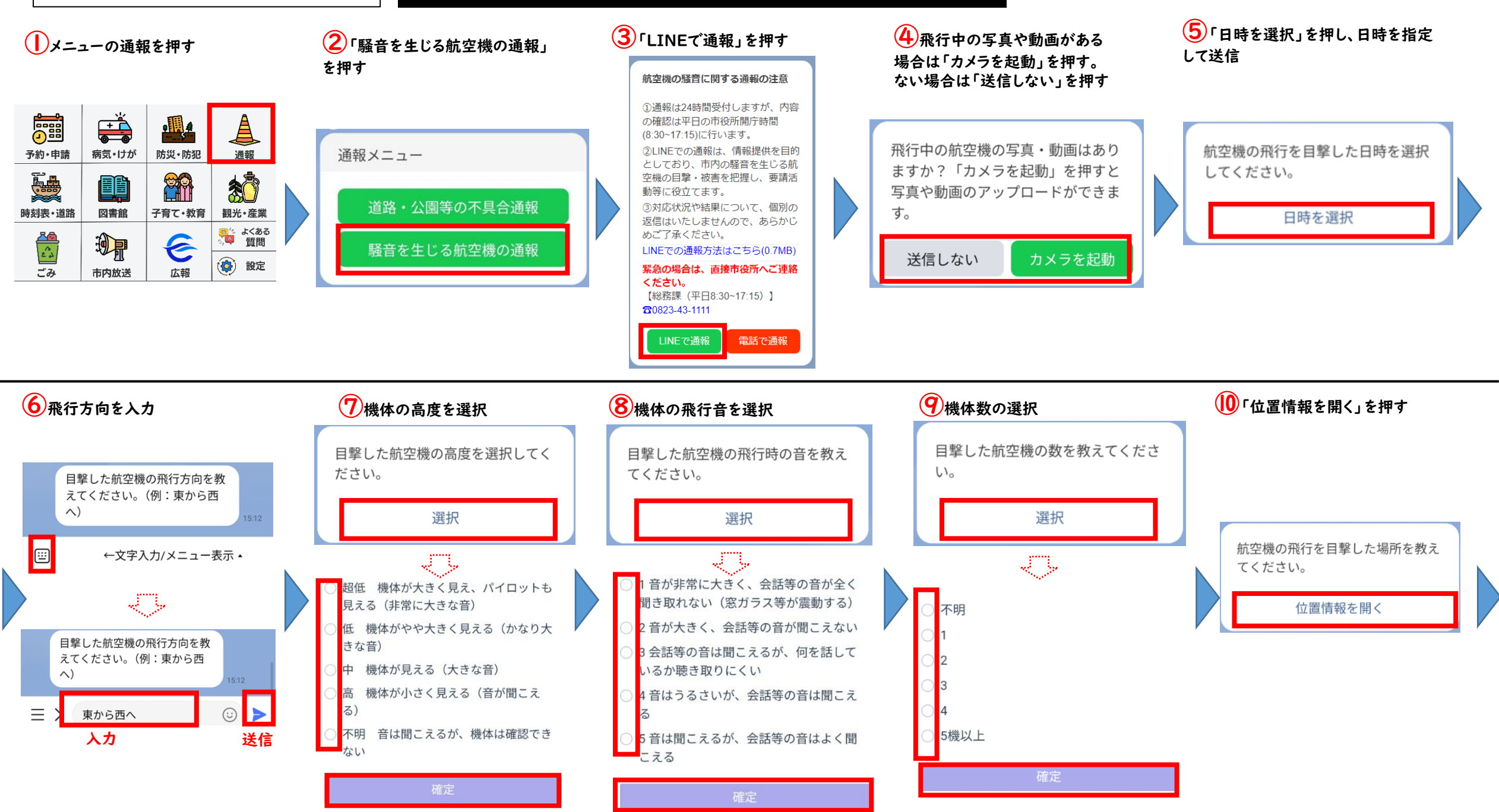

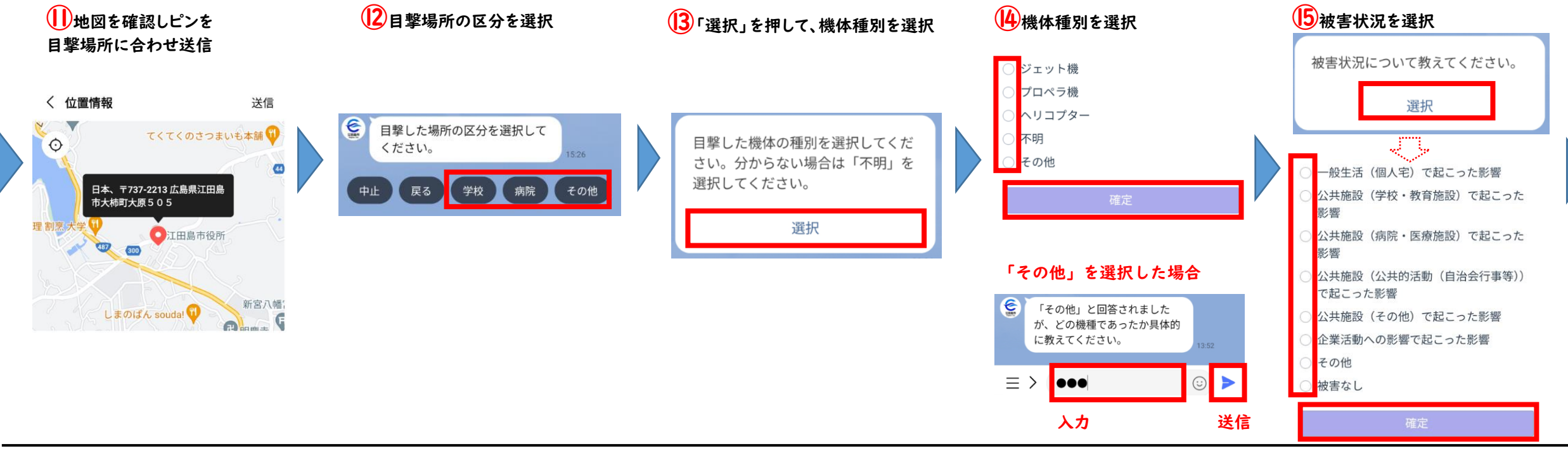

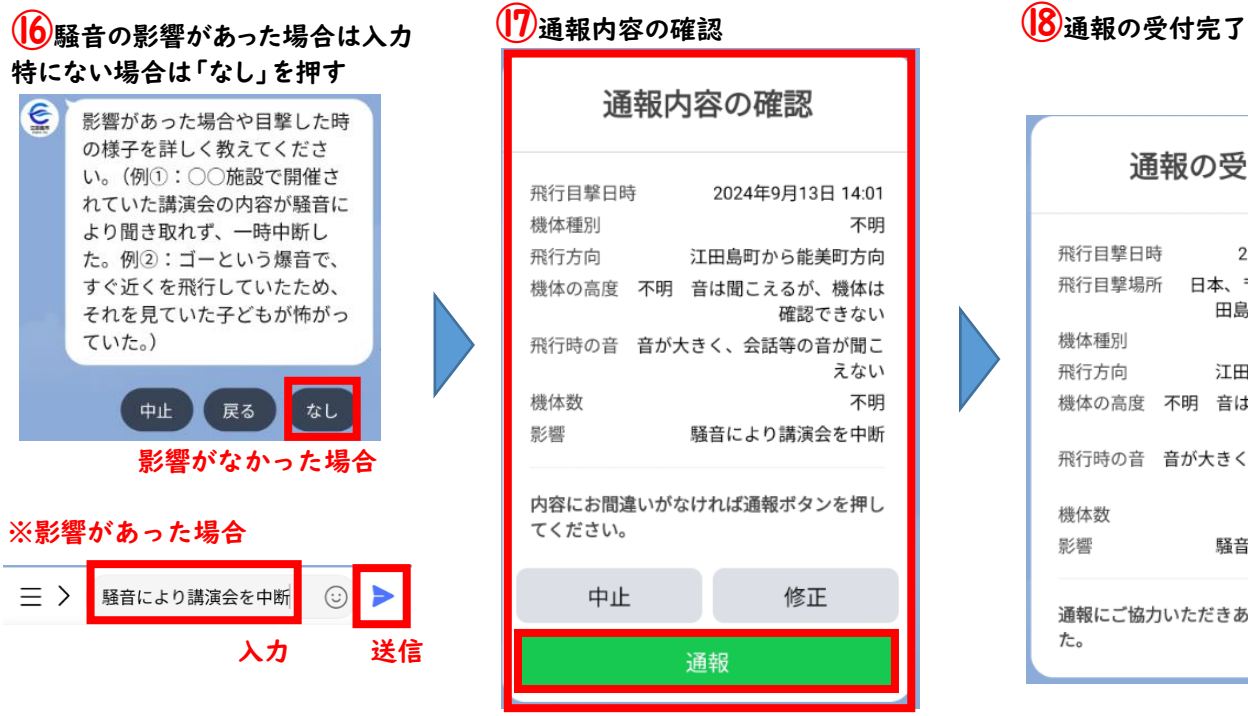

| 通報の受付完了 |     |                               |
|---------|-----|-------------------------------|
| 飛行目撃日日  | 時   | 2024年9月13日 14:                |
| 飛行目撃場所  | 所 日 | 本、〒737-2213 広島県<br>田島市大柿町大原50 |
| 機体種別    |     | 不                             |
| 飛行方向    |     | 江田島町から能美町方                    |
| 機体の高度   | 不明  | 音は聞こえるが、機体<br>確認できな           |
| 飛行時の音   | 音がオ | 大きく、会話等の音が聞<br>えな             |
| 機体数     |     | 不                             |
| 影響      |     | 騒音により講演会を中                    |